# Getting Started with C for the FPSLIC<sup>™</sup> Family Using the IAR Compiler

### **Features**

- How to Open a New Project
- Description of Option Settings
- Linker Command File Examples
- Writing and Compiling the C Code
- How to Load the Debug and Executable Hex Files into the System Designer<sup>™</sup> Software

## Introduction

The purpose of this application note is to guide new users through the initial settings of the IAR Embedded Workbench<sup>M</sup> for AVR<sup>®</sup> and compile a simple C program. This application note shows how to set up the compiler to generate a UBROF debug file and an executable

hex file. The example described in this application note is written for the AT94K using the FPSLIC Starter Kit.

## **Creating a New Project**

Open the IAR Embedded Workbench for AVR and go to the "File" menu and select "New" and then "Project". The dialog box shown in Figure 1 appears. In this dialog box, first make a folder "C:\FPSLIC" and then type "Getting Started" in the "File name" window. This project should be created in the "C:\FPSLIC" folder.

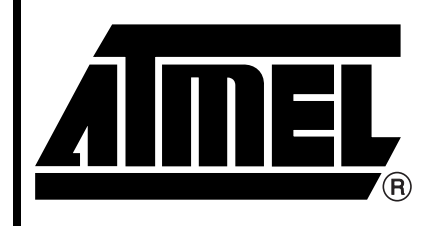

**N**TM

10K - 40K Gates of AT40K FPGA with 8-bit **AVR**<sup>®</sup> Microcontroller and 36K Bytes of SRAM

## Application Note

#### Figure 1. Create the Project File

| New Project   |                       |         | ? × |
|---------------|-----------------------|---------|-----|
| Target CPU Fa | amily:                |         |     |
| Save jn:      | Epolic Fpolic         | • 🖻 💣 🔳 |     |
|               |                       |         |     |
| File name:    | Getting Started       | Crea    | te  |
| Save as type: | Project Files (*.prj) | Canc    | el  |

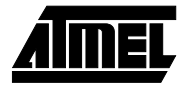

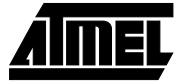

## Settings in "Project > Options"

Before any code can be compiled and linked, the options for the compiler and linker must be set up correctly. By default, it is possible to select two different targets in the "Project" window. The two selections are target "Release" and target "Debug". The debug target is normally used when running the code in a simulation environment, while the release target is normally used when producing code that can be executed on a real device. The settings done in the "Project > Options" menu are individual for both targets. Thus, it is necessary to set all options twice when using both targets, as in this application note. The main difference between the two targets is the format of the output file.

It is also possible to add more targets whose options can be customized to a specific FPSLIC (simulated or the real device). Common and different source files may be included in the different targets. A folder will be created for each target when linked for the first time.

To set up a common source folder, simply navigate to "Project > New Group" and enter the name "Common Sources" in "Group Name". By default, both targets are selected, so the group will be added to both targets. After clicking "OK", the group will be displayed in the "Project" window.

In this application note, the goal is to make a file that can be imported into System Designer for both simulation and execution on an AT94K device. To do this, both debug and release targets will be used. Select the "Debug" target in the "Getting Started.prj" window, as shown in Figure 2. Then select the "Project > Options" menu. A window similar to the one in Figure 3 should pop up.

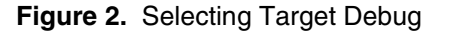

| 🔛 Getting Started.prj |      |
|-----------------------|------|
| Targets: Debug        | v -4 |
| B- Betware            |      |
| Common Sources        |      |
|                       |      |
|                       |      |
|                       |      |
|                       |      |
|                       |      |
|                       |      |
|                       |      |
|                       |      |
|                       |      |
|                       |      |

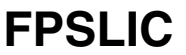

## **General Settings**

In the "General" category in the "Options" dialog box, the type of processor used is selected. Under "Processor configuration" select "—cpu=at94k, FPslic" and choose "Small" for the "Memory model". "Memory model: Small" uses a 2-byte data pointer, thus allowing up to 64 KB of data. Under "System Configuration" uncheck the "Configure system using dialogs" box and select the desired "FPSLIC partitioning". For this example, select "32k CODE, 4k DATA". It is necessary to change one other option. Select the "General > Library Configuration" tab and check the "Enable bit definitions in I/O-Include files" box.

In our example, the settings shown in Figure 3 should be used.

Figure 3. General Options Dialog

| Options For Target "De                                          | ebag* 🛛 🕅                                                                                                    |
|-----------------------------------------------------------------|----------------------------------------------------------------------------------------------------|
| Colegory:<br>Comman<br>ICCAVR<br>AAVR<br>AAVR<br>XLINK<br>C.SPY | Target       Dutput Directories       Library Configuration       System Configuration         Processor configuration       -cpunalS44, FPsic       Image: Configuration         Image: Entirement configuration       Image: Configuration       Image: Configuration         Memory model       Image: Configuration       Image: Configuration         System Configuration       Configuration       Image: Configuration         Formal       Image: Configuration       Image: Configuration         Figure restem using dialogs (not in XEL Hell)       FPSLIC partitioning       33. DODE: 44. DATA |
| OK                                                              | Cancel                                                                                                    |

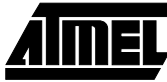

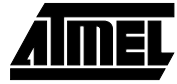

## **ICCAVR Settings**

To get the dialog options for the specific settings of the compiler, click on the "ICCAVR" line in the "Category" list.

The compiler may be optimized for code size or execution speed. The type and level of optimization may be set in the "Optimizations" group in Figure 4. Only one type of optimization may be specified for a single target. Note that if a high level of optimization is used, the user may not be able to debug the code. The code will be fully debuggable with optimization level of "Medium" or lower. On the "List" tab, the user is able to determine whether a C listing is generated, and the information included in this listing. The "Assembler mnemonics" option will, if checked, cause the compiler to include the generated assembly lines in the listing. It is extremely important that "Assembler file" is not checked, as this will not allow the proper simulation of the FPSLIC MCU in the System Designer software.

Figure 4. ICCAVR Option Settings

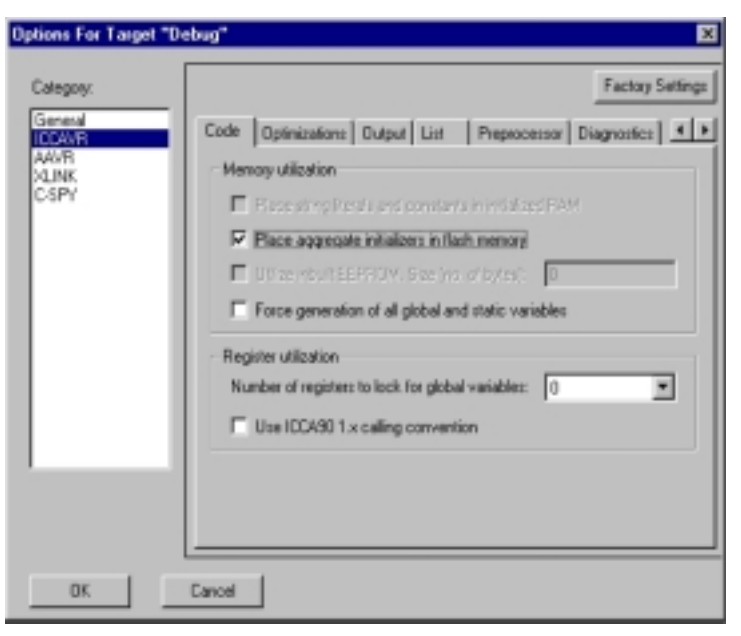

## **AAVR Settings**

In the AAVR settings, the options for the assembler can be changed. Since this application note does not contain any

parts written in assembly, the default settings can be left unchanged.

**FPSLIC** 

## **XLINK Settings**

The linker settings give the linker instructions on how to link together the object codes from the different Compiler, Assembler and Library modules.

The first thing that needs to be selected is the format of the output file the linker is to create. In this application note, the intention is to generate both a "debug[ubrof]" and an "Intel Extended HEX" file, which are recognized by System Designer and the FPSLIC Starter Kit, respectively.

Selecting the "Output" tab of the "XLINK" options and clicking the "Other" button in the format section does this. Select "intel-extended" from the "Output format" pull-down menu, as shown in Figure 5, if your target is set to "Release". Otherwise, select "debug[ubrof]" from the "Output format" pull-down menu and select "Old UBROF version" from the "Format variant" pull-down menu if your target is set to "Debug".

In the "Output file" group it is possible to rename the output file. The default name is the same as the project name.

Figure 5. Selecting Output Format

| Output #define Dia | gnostics List 1                                                                                                    | nclude Input Processing                                                                                                    |
|--------------------|----------------------------------------------------------------------------------------------------|----------------------------------------------------------------------------------------------------|
| Output file        |                                                                                                    |                                                                                                    |
| C Dvenide dela.    |                                                                                                    | Secondary output file:                                                                                                    |
| Getting Started d  | 20 D                                                                                                    |                                                                                                    |
|                    |                                                                                                    |                                                                                                    |
| Format             |                                                                                                    |                                                                                                    |
| C Debug into       |                                                                                                    |                                                                                                    |
| C Debug into wi    | h teminal I/D                                                                                                    |                                                                                                    |
| @ Other            |                                                                                                    |                                                                                                    |
| Output format:     | debug (ubrol)                                                                                                    |                                                                                                    |
| Frend variant      | extended-tek hex                                                                                                    |                                                                                                    |
| TOTION YOURY.      | hp<br>ho-code                                                                                                    |                                                                                                    |
| Module-local syni  | hp-symb                                                                                                    |                                                                                                    |
|                    | ieee-695                                                                                                    |                                                                                                    |
|                    | intel-standad                                                                                                    | _                                                                                                    |
|                    | millani m                                                                                                    |                                                                                                    |
|                    | Couput file<br>Output file<br>Couput file<br>Coveride defau<br>Setting Started de<br>Format<br>Coveride defau<br>Setting Started de<br>Format<br>Coveride defau<br>Setting Started de<br>Coveride defau<br>Setting Started de<br>Coveride defau<br>Coveride defau<br>Setting Started de<br>Coveride defau<br>Coveride defau<br>Setting Started de<br>Coveride defau<br>Setting Started de<br>Coveride defau<br>Coveride defau<br>Setting Started de<br>Coveride defau<br>Coveride defau | Couput Ille Couput Ille Coupu |

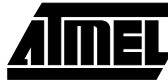

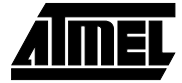

The other thing that has to be changed is the "Linker Command File" used. To change this, click on the "Include" tab and under the "XCL file name" bar, check "Override default", as shown in Figure 6. Then click the "…" button and navigate to the "AT94K-32S.xcl" file attached to this application note. Here it is assumed that the file is stored in the "C:\FPSLIC" directory.

The main purpose of the "Linker Command File" is to determine the code and data segments, which is done in the -Z

command. Note that the size of the Data Stack and Return Stack is specified explicitly and may be changed according to a specific project. The "Linker Command File" will probably need to be edited for each project. "The Linker Command Files" attached to this application note must be considered as a starting point only. Please see the application note "Linker Command Files for the IAR ICCAVR Compiler for the FPSLIC Family" for how to modify the "Linker Command File" to fit the specific project.

Figure 6. Selecting the XCL File

| Options For Target "De                     | bug" 🗶                                                                                                    |
|--------------------------------------------|----------------------------------------------------------------------------------------------------|
| Calegory:                                  | Factory Settings                                                                                           |
| General<br>ICCAVR<br>AAVR<br>KLINK<br>CSPY | Output #define Diagnostics List Include Input Processing Include paths: (one per line)  STOOLKIT_D(R\$4UB) |
|                                            | 2                                                                                                    |
|                                            | Libray<br>C Overide delauit libray                                                                         |
|                                            | STOOLUIT_DIR\$NBAdDs-ec-st.490                                                                             |
|                                            | -XCL file name                                                                                             |
|                                            | CVPSUCVAT94K-325.xcl                                                                                       |
|                                            |                                                                                                    |
| OK                                         | Cancel                                                                                                    |

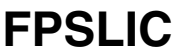

## Writing the Source File

When the "Project" options are properly configured, the next step is to write the source code. This application note uses a simple program that increments the PORTD to which the eight LEDs are attached. An 8-bit timer is used to generate a delay between incrementation, making it possible to see the LEDs flashing. To open a new source file, select "File > New" and then select "Source/Text". In the new window that appears, type in the text below and save it as "FPSLIC.C" by selecting "Save As" in the "File" menu. Make sure to save the file in the "C:\FPSLIC" directory.

#### **Program Listing for AT94K**

```
#include <ioat94k.h>
/* Function Prototypes */
void initialization(void);
void delay(void);
/* Function Definitions */
void initialization(void)
{
        DDRD = 0 \times FF;
                                /* Set PORTD as Output */
        TCCR0 = 0x05;
                                /* Count SysClock/1024 */
}
void delay(void)
{
        while(!(TIFR & 0x02)); /* Wait for TCO Overflow Flag to Set */
        TIFR = 0 \times 02;
                                /* Clearing Overflow Flag */
}
/* Main Program */
void main(void)
{
        initialization();
                                /* Initialize Peripherals */
        for(;;)
                                 /* Infinite Loop */
        {
                                 /* Increment PORTD */
                PORTD++;
                                 /* Short delay */
                delay();
        }
}
```

The program is divided in three parts: initialization, delay and the main program. In the initialization part, PORTD is set as an output and Timer/Counter0 starts to count the system clock divided by 1024. In the delay subroutine, the controller waits for the Timer/Counter0 overflow flag to be set, then clears the flag and exits.

In the main program, the content in PORTD is incremented and a delay is called to make the change on PORTD visible.

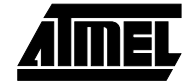

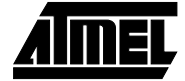

## Including the Source File in the Project

When the source code is written, it has to be included in the project. Selecting "Files" from the "Project" menu does this. The dialog box shown in Figure 7 appears. Navigate to the "C:\FPSLIC" folder, select the file "FPSLIC.C" by clicking on it and select "Add". Click "Done" to exit the dialog box.

#### Figure 7. Selecting Source Files

| Project Filez   |                                     |       | 2 🛛        |
|-----------------|-------------------------------------|-------|------------|
| Look jrc        | Ga Fpalic                           | - 🗈 🤉 |            |
| Fprik.c         |                                     |       |            |
|                 |                                     |       |            |
|                 |                                     |       |            |
|                 |                                     |       |            |
|                 |                                     |       |            |
|                 |                                     |       |            |
| File pame:      | Fprile.c                            | _     |            |
| Files of type:  | C/C++ Source Files (*.c;*.cpp;*.cc) | ۲     |            |
| Add to Group    |                                     |       |            |
| Conmon Sos      | rces 📼                              |       |            |
| Files in Groups |                                     |       |            |
| CANNER          | palic.c                             |       | Add        |
|                 |                                     |       | Add All    |
|                 |                                     |       | Benove     |
|                 |                                     |       | Renove All |
|                 | Done Care                           | a l   |            |
|                 |                                     |       |            |

#### **Compiling the Code**

To compile the code, select "Project > Make" or press the "F9" key. If everything is done correctly, the code compiles and links with no errors and the debug[ubrof] code is placed in the file "C:\FPSLIC\DEBUG\EXE\GETTING STARTED.DBG" if the target is set to "Debug". Alternatively, if the target is set to "Release", the executable hex code is placed in the file "C:\FPSLIC\RELEASE\EXE\GETTING STARTED.A90".

### Loading the File into System Designer

To simulate and run the code, the file must be loaded into System Designer. This application note describes how to load it into System Designer and the FPSLIC Starter Kit.

When doing any sort of co-simulation, System Designer requires some sort of object file, depending on which compiler is being used, for the FPSLIC MCU simulation. The object file generated by the IAR Systems Embedded Workbench for AVR Compiler is the UBROF file, generated when the target is set to "Debug". Whenever it is necessary to load the object file into AVR Studio<sup>™</sup>, select "C:\FPSLIC\DEBUG\EXE\GETTING STARTED.DBG".

When generating the combined bitstream in System Designer and you are prompted for the software file, select the executable hex file, which is located at "C:\FPSLIC\RELEASE\EXE\GETTING STARTED.A90".

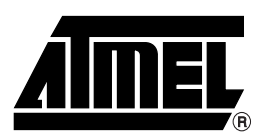

#### **Atmel Headquarters**

Corporate Headquarters 2325 Orchard Parkway San Jose, CA 95131 TEL (408) 441-0311 FAX (408) 487-2600

#### Europe

Atmel SarL Route des Arsenaux 41 Casa Postale 80 CH-1705 Fribourg Switzerland TEL (41) 26-426-5555 FAX (41) 26-426-5500

#### Asia

Atmel Asia, Ltd. Room 1219 Chinachem Golden Plaza 77 Mody Road Tsimhatsui East Kowloon Hong Kong TEL (852) 2721-9778 FAX (852) 2722-1369

#### Japan

Atmel Japan K.K. 9F, Tonetsu Shinkawa Bldg. 1-24-8 Shinkawa Chuo-ku, Tokyo 104-0033 Japan TEL (81) 3-3523-3551 FAX (81) 3-3523-7581

Atmel FPSLIC Hotline 1-(408) 436-4119

Atmel FPSLIC e-mail fpslic@atmel.com

FAQ Available from Website

#### **Atmel Operations**

Atmel Colorado Springs 1150 E. Cheyenne Mtn. Blvd. Colorado Springs, CO 80906 TEL (719) 576-3300 FAX (719) 540-1759

Atmel Rousset

Zone Industrielle 13106 Rousset Cedex France TEL (33) 4-4253-6000 FAX (33) 4-4253-6001

#### Atmel Smart Card ICs

Scottish Enterprise Technology Park East Kilbride, Scotland G75 0QR TEL (44) 1355-803-000 FAX (44) 1355-242-743

#### Atmel Grenoble

Avenue de Rochepleine BP 123 38521 Saint-Egreve Cedex France TEL (33) 4-7658-3000 FAX (33) 4-7658-3480

> *Fax-on-Demand* North America: 1-(800) 292-8635 International:

1-(408) 441-0732

*e-mail* literature@atmel.com

Web Site http://www.atmel.com

BBS 1-(408) 436-4309

#### © Atmel Corporation 2000.

Atmel Corporation makes no warranty for the use of its products, other than those expressly contained in the Company's standard warranty which is detailed in Atmel's Terms and Conditions located on the Company's web site. The Company assumes no responsibility for any errors which may appear in this document, reserves the right to change devices or specifications detailed herein at any time without notice, and does not make any commitment to update the information contained herein. No licenses to patents or other intellectual property of Atmel are granted by the Company in connection with the sale of Atmel products, expressly or by implication. Atmel's products are not authorized for use as critical components in life support devices or systems.

Marks bearing <sup>®</sup> and/or <sup>™</sup> are registered trademarks and trademarks of Atmel Corporation.

Terms and product names in this document may be trademarks of others.

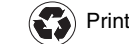

Printed on recycled paper.